Plan du document :

| I.Qu'est ce qu'une rétrocession ? | 1 |
|-----------------------------------|---|
| II.Paramétrage                    | 2 |
| III.Création d'une rétrocession   | 4 |
| IV.Modification                   | 6 |
| V.Envoi                           | 6 |
| VI.Récention                      | 7 |
| VII.Historique                    | 8 |
| 1                                 |   |

# \_I. <u>Qu'est ce qu'une rétrocession ?</u>

La rétrocession est un **module optionnel** d'Irris, lié au module Stock. La mise en place du module se fait par un technicien Cristallin.

La rétrocession consiste à céder un article, qui a été acheté pour un magasin, à un autre magasin. Cette fonction est principalement utilisée pour les chaînes de magasin qui possèdent une centrale d'achat. La centrale fait tous les achats et rétrocède chaque jour les articles aux différents magasins qui lui ont commandé. Mais la fonction de rétrocession n'est pas réservée à ce cas, elle peut être utilisée par n'importe quel magasin, si tant est que le module et les paramètres de rétrocession sont bien mis en place.

L'utilisation du module par le magasin suit une certaine logique qui sera détaillée dans les chapitres suivants :

- **Création** de la rétrocession : il s'agit de la saisie des articles à rétrocéder et de la création du bordereau correspondant.
- **Modification** du bordereau de rétrocession : permet l'ajout ou la suppression d'articles avant l'envoi du bordereau.
- **Envoi** de la rétrocession : il s'agit de déstocker les articles à rétrocéder du stock du magasin émetteur et d'envoyer le bordereau (par modem ou disquette) au magasin récepteur.
- **Réception** de la rétrocession : il s'agit, pour le magasin récepteur, de transformer le bordereau de rétrocession en saisie de stock pour que les articles concernés soient créés ou leur quantité modifiée au niveau du stock magasin.
- **Historique** des rétrocessions : il s'agit d'un récapitulatif de tous les bordereaux de rétrocession saisis, émis et reçus avec possibilité de consulter chacun d'entre eux.

# II. Paramétrage

Aller en « Stock - Paramétrage - Rétrocessions » :

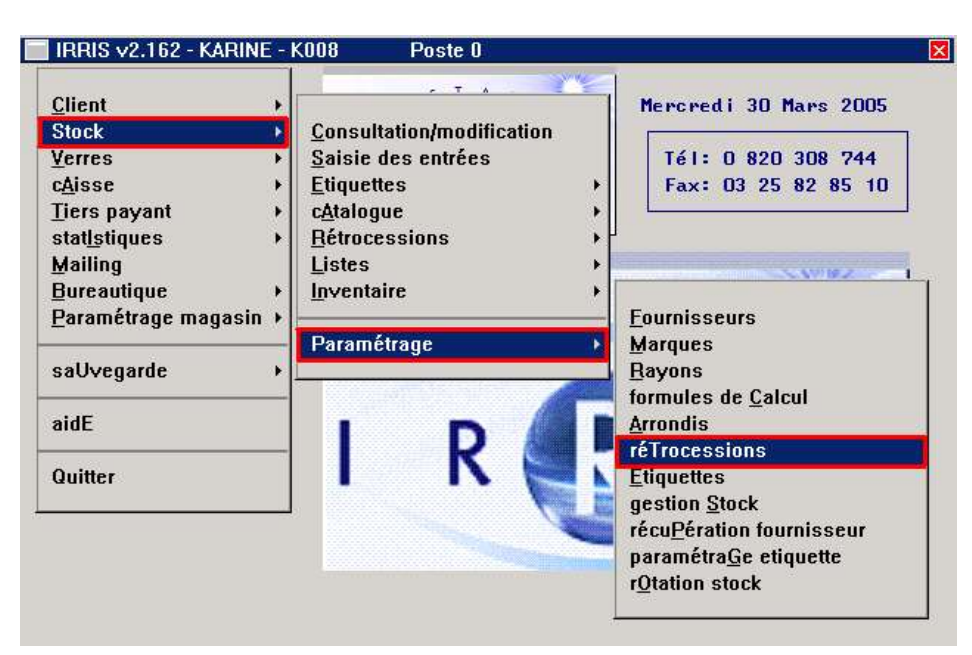

L'écran suivant apparaît :

| Soc  | Mag   | Libellé      | I |
|------|-------|--------------|---|
| 0001 | 00002 | KARO' PT I K | 1 |
| 0001 | 00003 | OPT I ' KARO |   |
|      |       |              | • |
|      |       |              | - |
|      |       |              | I |

Pour la mise en place des rétrocessions, la première chose à faire est de saisir le paramétrage de rétrocession pour chaque <u>magasin vers lequel il y aura des envois</u>. Le paramétrage n'est nécessaire que dans le magasin émetteur :

- Si tous les magasins peuvent faire des envois, il faut faire le paramétrage de tous les magasins dans tous les magasins,
- Sinon, dans les magasins ne faisant que recevoir des rétrocessions, paramétrer son magasin suffira.

Ex. ci-dessus : Le magasin courant est le magasin 1. Il est paramétré la possibilité d'envoyer des rétrocessions vers les magasins 2 et 3.

Pour créer ou modifier un nouveau magasin, cliquer respectivement sur Sou Sou L'écran suivant apparaît :

| P.Achat / P.<br>P.Achat / P.<br>P.Achat rem<br>P.Achat=P.Ve<br>P.Vente=P.Ac | Prix<br>Vente ()<br>isé ()<br>ente ()<br>hat ()                                | Système<br>Vin 🔶<br>TWS 🚫<br>Uselt 🚫                             | Type de Trans<br>Symbiocom<br>Magnétique<br>Local<br>Useit          | fert<br>Dest<br>Lect<br>via das | :.  A:<br>:.  A:<br>:sv1 |
|-----------------------------------------------------------------------------|--------------------------------------------------------------------------------|------------------------------------------------------------------|---------------------------------------------------------------------|---------------------------------|--------------------------|
| ép. Instal<br>YMBIOCOM<br>CHEMINS                                           | lation IRRIS<br>Lancer Em<br>- Logiciel<br>Scénario<br>Acc.Récep<br>- Acc.Reçu | C:\CRISTAL2<br>lation<br>Symbiocom<br>C:\CRISTAL2<br>C:\CRISTAL2 | CRIVIS<br>Récup.<br>UISCRIØ1\MAGØ2\<br>VISCRIØ1\MAGØ2\              | Auto. dans                      | le Stock 🔽               |
| Edition Fac<br>Edition su<br>Edition Bo<br>Déstocker                        | ture de Rét<br>• Facture de<br>•dereau de R<br>les Rétroces                    | 'rocession sur<br>Rétrocession<br>étrocession s<br>sions dans le | • Site Distant<br>1 du Prix Achat<br>2ur Site Distant<br>25 Sorties | 1 Pi                            | •ix Vente 🔽              |

«Gestion des Prix»: Cet encart permet de définir comment seront envoyés les prix d'achat et de vente dans le magasin destinataire.

P.Achat / P.Vente : Les prix dans le magasin destinataire seront identiques à ceux du magasin émetteur.

P.Achat remisé : Le prix d'achat Brut du magasin destinataire sera égal au prix d'achat Net du magasin émetteur. Le prix de vente sera recalculé en conséquence.

- P.Achat = P.Vente : Le prix d'achat Brut du magasin destinataire sera égal au prix de vente du magasin émetteur. Le prix de vente sera recalculé en conséquence.
- P.Vente = P.Achat : Le prix de vente du magasin destinataire sera égal au prix d'achat du magasin de départ.

« **Système** » : préciser le système d'exploitation sur lequel est installé Irris (il doit être le même dans les 2 magasins).

« **Type de transfert** » : Indiquer le support utilisé pour le transfert du fichier de rétrocession. Ce paramètre est généralement mis en place par un technicien Cristallin, de même que les répertoires d'installation et les chemins. Il est fortement déconseillé de modifier ces différents paramètres sans l'avis d'un technicien Cristallin.

#### Paramètres d'édition et de déstockage :

- Edition du bordereau et de la facture sur le site distant : cocher la case correspondante pour que la réception de la rétrocession (dans le magasin distant) entraîne l'impression de ces documents.
- Edition des prix d'achat et prix de vente sur la facture de rétrocession : cocher la ou les cases souhaitées.
- Déstocker les rétrocessions dans les sorties : ce paramètre concerne la mise à jour du stock du magasin émetteur. La quantité en stock sera automatiquement diminuée de la quantité rétrocédée. Selon que la case est cochée ou non, cette quantité sera répercutée en rétrocession respectivement en quantité sortie en positif ou en quantité entrée en négatif.

Une fois les paramétrages effectués pour chaque magasin destinataire, la fonction rétrocession va pouvoir être utilisée.

IRRIS v2.162 - KARINE - K008 Poste 0 <u>Client</u> Mercredi 30 Mars 2005 Stock Consultation/modification Verres Saisie des entrées Tél: 0 820 308 744 cAisse Etiquettes Fax: 03 25 82 85 10 Tiers payant cAtalogue Rétrocessions statlstiques Création Mailing Listes Modification Bureautique Inventaire Envoi Paramétrage magasin ) Réception Paramétrage Historique saUvegarde . aidE

Le menu de la rétrocession est accessible en « Stock - Rétrocession » :

### III. Création d'une rétrocession

Quitter

| Création      |  |
|---------------|--|
| Modification  |  |
| <u>E</u> nvoi |  |
| Réception     |  |
| Historique    |  |

Cette fonction permet de créer un nouveau bordereau de rétrocession.

La date du jour s'inscrit par défaut. Le magasin de départ est le magasin courant (généralement 1), et il faut choisir le magasin d'arrivée dans la liste des magasins paramétrés (à l'aide du menu déroulant).

| Réf. [F1]  | Modè le  | :       | Four. | Marque     | Coloris  | Tail. | Fam.     | Qté       |
|------------|----------|---------|-------|------------|----------|-------|----------|-----------|
|            |          |         |       |            |          |       |          | 0         |
| 1          | NO 695   | 1       | LAMY  | NINA RICCI | VERT AMA | 52 16 | MFP      | 2 =       |
|            | MOSQUI   | TO      | LAMY  | LACOSTE    | SANG     | 52 18 | MFM      | 0 🗙       |
| ł          | TY 528   |         | LAMY  | LACOSTE    | NOIR     | 52 18 | MHM      | 0 🔺       |
|            |          |         |       |            |          |       |          | ·         |
|            |          |         |       |            |          |       |          | I         |
| Magasin de | Dénant   | PA Bout | 18    | 85 PA Net  | 17.90    | PAMP  | 17       | ब्राज विव |
| magao m ac | bo par e | in biac |       | in net     |          | _     | <u> </u> |           |

La saisie des articles à rétrocéder se fait en tapant la référence ou en sélectionnant l'article recherché dans la liste des articles (à l'aide de la touche [F1]).

Une fois l'article affiché, il est possible :

- Soit de l'annuler avec la touche [F5]
- Soit d'accéder à l'écran de prix avec la touche [F7] afin de les visualiser ou les modifier :

| Four.    | LAMY Marque NINA | RICCI          | réat ion       | 01/03/2005 |      |
|----------|------------------|----------------|----------------|------------|------|
| Modèle   | NO 695           | C              | Code Catalogue | Obso lè    | te 🗌 |
| Réf.     | 000000000005 Ray | on MFP T       | einte Solaire  |            |      |
| Coloris  | VERT AMANDE Tai  | lle 52 16 D    | )épôt∕Vente    |            |      |
|          |                  | - <b>140</b> B |                | 000 20 0   |      |
| sonure.  |                  |                |                | 777,30 Fr  | ancs |
| Laure de | 100 17,00 10 01  | 11taire 147,6  | 10             | 277,30     |      |
| raine da | IVH 17,00 FV U   | 11taire 147,6  | 160            | 777,30     |      |

• Soit de saisir directement la quantité à rétrocéder. Attention, lorsque l'article sélectionné a une quantité en stock nulle, un message d'avertissement, non bloquant, apparaît :

| <br><u>×</u>                                             |
|----------------------------------------------------------|
| Attention!<br>Vous n'avez pas de stock pour cet article. |
| OK                                                       |

Dans tous les cas, la quantité peut être laissée à 0 afin de n'envoyer que la partie catalogue et prix d'un article.

Une fois la quantité saisie et validée, la ligne correspondant à l'article s'inscrit dans la liste. Saisir ainsi tous les articles à rétrocéder au magasin indiqué.

Pour supprimer un article de la liste, il faut positionner la ligne en surbrillance sur cet article et utiliser la touche [F5].

Une fois la saisie de la rétrocession terminée, il est possible :

- de l'imprimer,
- de l'envoyer (ce point sera vu dans le chapitre « V- Envoi ») avec le bouton <sup>Envoi</sup>,
- de demander la totalisation du bon de rétrocession avec le bouton <sup>101al</sup>. L'écran suivant apparaît alors :

| Totaux du bon de | Retrocessi | DN           |    |        |        |     |  |
|------------------|------------|--------------|----|--------|--------|-----|--|
| Cumul Quantité   | 2          | Valorisation | au | PANet  | 144,06 | EUR |  |
|                  |            |              | au | PVente | 298,00 | EUR |  |

- de la valider, avec le bouton , pour la conserver en vue d'une modification ou d'un envoi ultérieur. Le bordereau est alors créé automatiquement, l'édition des étiquettes correspondant aux articles saisis est proposée.
- de l'abandonner avec le bouton X.

# IV. Modification

| Rétrocessior | - Modification | <br>Historique |                      |          |       |         |        |
|--------------|----------------|----------------|----------------------|----------|-------|---------|--------|
| uméro 🗌      | 3▼ Date        | 10/03/2005     | Départ               | 11.      | Arriv | vée 🗌 🛛 | J      |
| éf. [F1]     | Modèle         | Four.          | Marque               | Coloris  | Tail. | Fam. Qt | é<br>Ø |
|              | NO 695         | LAMY           | NINA RICCI           | VERT AMA | 52 16 | MFP     | 2      |
|              | MOSQUITO       | LAMY           | LACOSTE              | SANG     | 52 18 | MFM     | 0 2    |
|              |                |                |                      |          |       |         |        |
|              |                |                |                      |          |       |         |        |
| lagasin de   | Départ PA E    | Brut 0         | ,00 PA Net<br>Plente | 0,00     | PAMP  | 0,00    |        |

Saisir le numéro du bordereau de rétrocession s'il est connu ou utiliser la touche [F1] pour le sélectionner dans la liste des bons de rétrocessions (seuls les bons n'ayant pas encore été envoyés apparaissent).

Il est possible, tout comme en création, de supprimer ou d'ajouter des lignes, mais également de modifier les quantités. Pour cela, il suffit de double-cliquer sur la ligne voulue (ou de positionner la barre en surbrillance et de valider) : l'article est reporté dans la ligne de saisie et la quantité peut alors être modifiée.

Une fois les modifications terminées, il est possible d'éditer les étiquettes correspondant aux différents articles du bordereau en utilisant le bouton eTiq.

#### <u>V. Envoi</u>

| <u>C</u> réation |  |
|------------------|--|
| Modification     |  |
| Envoi            |  |
| Réception        |  |
| Historique       |  |

Cette fonction doit être utilisée dans le **magasin émetteur**. L'envoi de la rétrocession consiste simultanément :

> - A **copier le fichier**, correspondant aux articles à rétrocéder, sur le support paramétré (voir « II-Paramétrage »). En cas d'envoi par modem, le fichier est copié directement sur le disque du micro distant.

Attention, le support paramétré doit être mis en place (disquette insérée, modem allumé, etc.)

- A déstocker les articles saisis pour la rétrocession,

L'envoi s'effectue tout simplement en cliquant sur le bouton après avoir sélectionné le bordereau souhaité (l'écran étant identique à celui des modifications).

# VI. Réception

| -                |  |
|------------------|--|
| <u>C</u> réation |  |
| Modification     |  |
| <u>E</u> nvoi    |  |
| Réception        |  |
| Historique       |  |
|                  |  |

Cette fonction doit être utilisée dans le magasin destinataire.

La réception de la rétrocession consiste simultanément :

- A **copier le fichier**, correspondant aux articles à rétrocéder, du support envoyé par le magasin émetteur sur le disque. En cas d'envoi par modem, le fichier est déjà copié.
- A mettre à jour le stock : Les articles inconnus sont créés et les autres sont modifiés.,

L'écran suivant apparaît :

| Cumbiasan   | ~ |         |  |
|-------------|---|---------|--|
| Magnét ique | X | Lecteur |  |
| Local       | ٢ |         |  |
|             |   |         |  |

Sélectionner le type de transfert souhaité :

- **Symbiocom** : Il s'agit d'un transfert par modem. Dans ce cas, l'envoi a déjà été fait par le magasin émetteur (le fichier est présent sur le disque du magasin destinataire), il reste à effectuer la réception pour mettre à jour le stock.
- **Magnétique** : Il s'agit d'un transfert par disquette. Le magasin destinataire doit insérer la disquette reçue dans le lecteur correspondant (à préciser avant de valider la demande de réception).
- Local : Il s'agit d'un transfert entre 2 magasins d'un même micro. Il est nécessaire pour cela que soient paramétrés les deux magasins sur le disque (voir avec un technicien Cristallin).

Valider à l'aide du bouton 🗹 pour lancer la réception, ou abandonner à l'aide du bouton 🔀.

# VII. Historique

|                         |                                        | C<br>M<br>E<br>E<br>F       | 2réation<br>dodification<br>invoi<br>3éception<br>fistorique |                      |                                  |                            |           |
|-------------------------|----------------------------------------|-----------------------------|--------------------------------------------------------------|----------------------|----------------------------------|----------------------------|-----------|
| Choix H                 | listorique                             |                             |                                                              |                      |                                  |                            | 1         |
| ENVOI<br>Péric          | Vers Maga<br>ode du Ø1/<br>au 31/      | sin 0<br>01/2000<br>03/2005 | fic.Envoi                                                    | RECEPTION<br>Période | Du Magas<br>du 01/01<br>au 31/03 | s in 0<br>1/2000<br>3/2005 | fic.Récep |
| Nº Bo                   | or.Nº Mag.                             | Date                        | Envoyé 🖬                                                     | Nº Bor.N             | o Mag.                           | Date                       | Edité 🗵   |
| 1                       | 2                                      | 16/02/05                    | Non 🚖                                                        |                      |                                  |                            | 1         |
| 2                       | 3                                      | 23/03/05                    | Non 🔺                                                        |                      |                                  |                            | -         |
| 3                       | 2                                      | 30/03/05                    | Non                                                          |                      |                                  |                            |           |
|                         |                                        |                             | H 14                                                         |                      |                                  |                            | * *       |
| PURGE I<br>L<br>Dernièr | ENVOl⁄RECE<br>Jusqu'au [<br>re Purge [ | PT I ON                     | Purge                                                        |                      |                                  |                            | ×         |

Cet écran permet de visualiser tous les bordereaux de rétrocessions :

- Les bordereaux d'envoi (colonne de gauche), qu'ils aient été envoyés ou pas,
- Les bordereaux de réception (colonne de droite), qu'ils aient été édités ou pas.

Pour cibler la liste des bordereaux affichés, il est possible de préciser le **numéro de magasin**. Laisser à « 0 » pour avoir les bordereaux de tous les magasins confondus.

Il est également possible d'effectuer une purge (irréversible) jusqu'à une date donnée.

Pour consulter le contenu d'un bordereau, utiliser les boutons fic.Envoi et qui permettent d'accéder à l'écran suivant (respectivement pour les bordereaux d'envoi et les bordereaux reçus) :

| Réf. [F1] | Modè le  | Four. | Marque     | Coloris  | Tail | . Fam. | Qté |  |
|-----------|----------|-------|------------|----------|------|--------|-----|--|
|           |          |       |            |          |      |        | 0   |  |
| 5         | NO 695   | LAMY  | NINA RICCI | VERT AMA | 52 1 | 6 MFP  | 2 - |  |
| 9         | MOSQUITO | LAMY  | LACOSTE    | SANG     | 52 1 | 8 MFM  | 0   |  |
| 4         | TY 528   | LAMY  | LACOSTE    | NOIR     | 52 1 | 8 MHM  | 0 🔺 |  |
| 24        | ALIGATOR | LAMY  | LACOSTE    | CROCO    | 52 1 | 8 MHP  | 2   |  |
|           |          |       |            |          |      |        |     |  |

A partir de cet écran, il est possible de faire :

- L'envoi du bordereau,
- L'édition du bordereau,
- L'édition de la Facture de rétrocession,
- L'édition des étiquettes des articles du bordereau,
- La purge du bordereau sélectionné